## Adding Plaza Home Mortgage to Internet Explorer's Compatibility View list

If you do not see the Tools menu then right-click at the top of Internet Explorer and select "Menu bar"

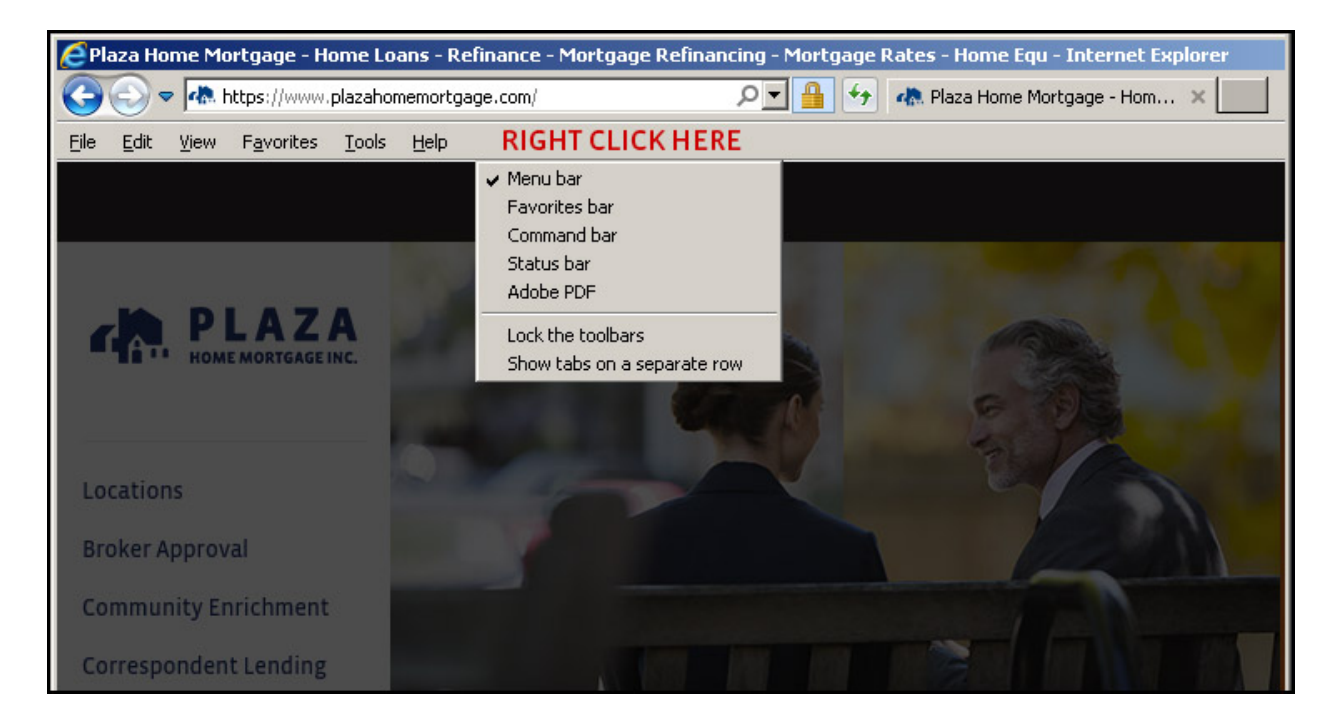

Open the Tools menu and click on "Compatibility View settings"

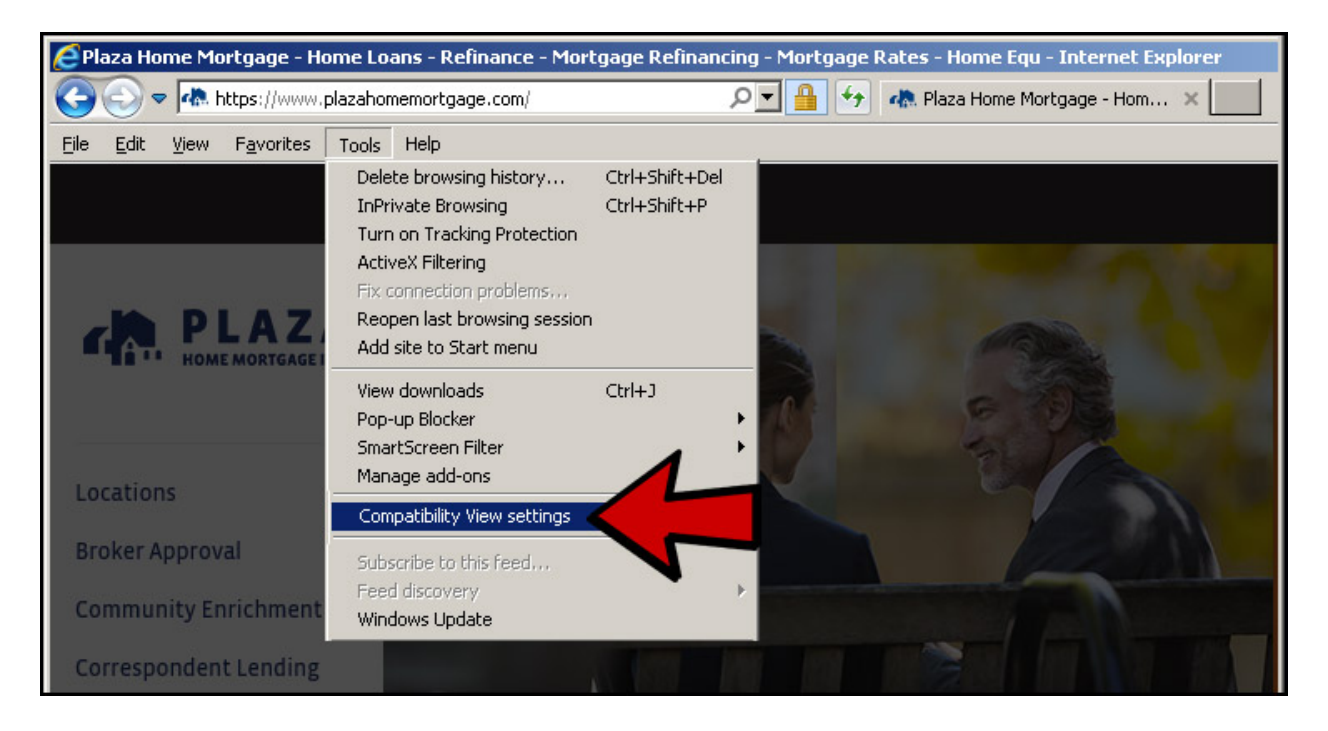

If you are on the Plaza Home Mortgage website you will see plazahomemortgage.com listed. If you do not see Plaza's web address you can type it in. Click "Add" You should also add "ebs4domino.com" and "loan-score.com"

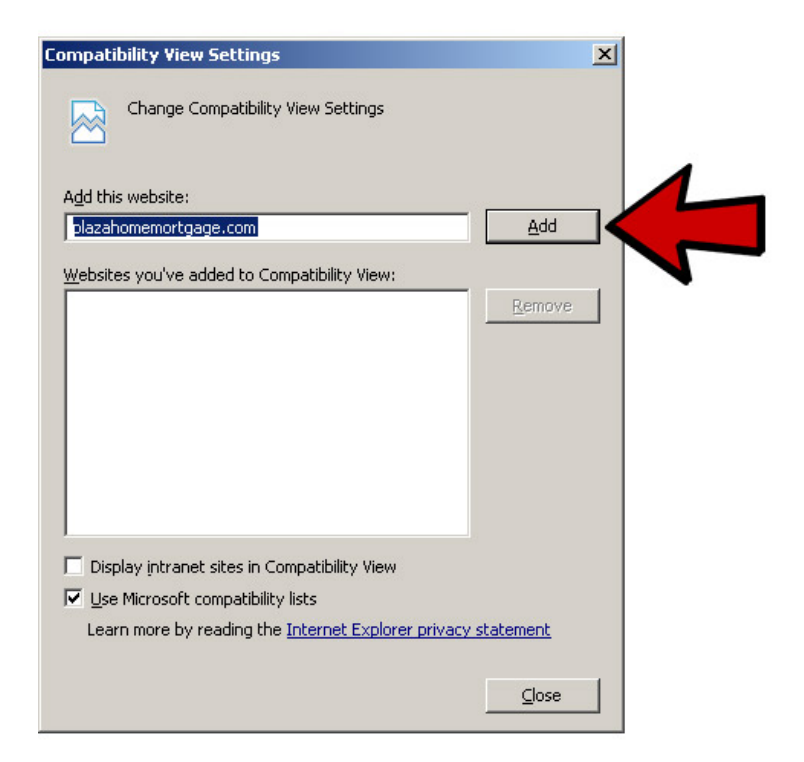

Verify that "PlazaHomeMortgage.com" "ebs4domino.com" and "loan-score.com" are listed under "Websites you've added to Compatibility View." Click "Close"

| Change Compatibility View Settings                                                                        |                |   |
|----------------------------------------------------------------------------------------------------|----------------|---|
| Add this website:                                                                                         | add            |   |
|                                                                                                    |                |   |
| websites you've added to Compatibility view:<br>ebs4domino.com<br>loan-score.com<br>plazahomemortgage.com | <u>R</u> emove |   |
| Display intrapet sites in Compatibility View                                                              |                |   |
| Use Microsoft compatibility lists                                                                         |                |   |
| Learn more by reading the Internet Explorer priva                                                         | acy statement  | 4 |
|                                                                                                    |                | 1 |